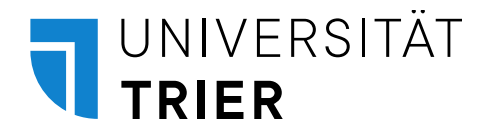

## Wie melde ich mich für Prüfungen an?

## Bitte beachten: **Die An- und Abmeldung von Prüfungen funktioniert nur innerhalb** bestimmter Fristen.

Nach dem Login bei PORTA wählen Sie im Menüpunkt "Mein Studium" den Unterpunkt "Prüfungs- und Veranstaltungsanmeldung (Studienplaner)" aus: Dort sehen Sie den Studiengang/die Studiengänge in denen Sie derzeit eingeschrieben sind.

1. Möchten Sie sich zu einer Prüfung anmelden, wählen Sie den Studiengang durch Klick auf den Titel des Studiengangs aus.

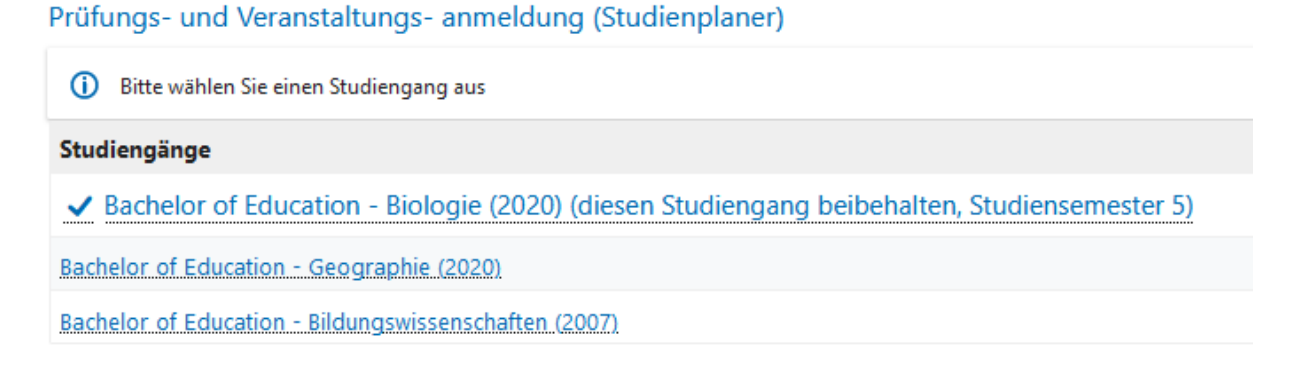

2. Möchten Sie nur die Prüfungen angezeigt bekommen, können Sie in der Ansicht "Prüfungsordnung anzeigen" die Lehrveranstaltungen ausblenden.

| Veranstaltungen: | <b>⊘</b> Alle  | Prüfungen: | <b>⊗</b> Alle  |
|------------------|----------------|------------|----------------|
|                  | O Keine        |            | O Keine        |
|                  | O Nur geplante |            | O Nur geplante |

3. Wenn Sie anschließend "Alle aufklappen" wählen, werden Ihnen alle Prüfungen, die jeweils einem Modul zugeordnet sind, angezeigt

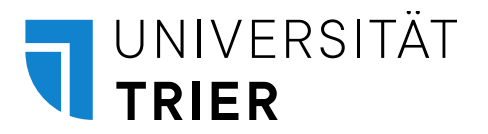

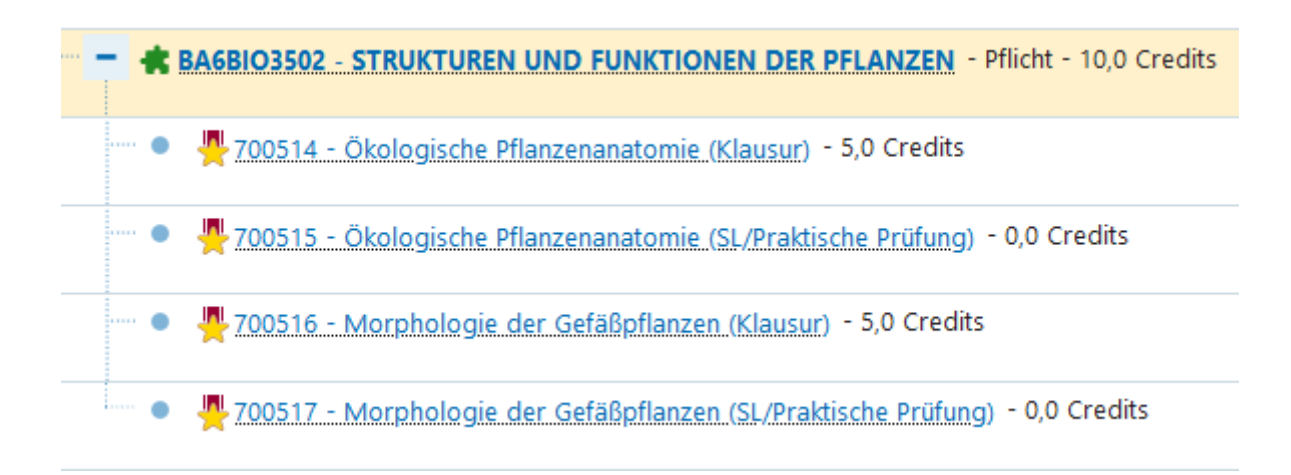

4. Prüfungen sind in PORTA an einem Symbol erkennbar: ein rotes Band mit einem gelben Stern davor.

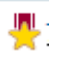

5. Prüfungen, zu denen Sie sich anmelden können, haben einen Anmeldebutton. Bei Prüfungen, die stattfinden, aber keinen Anmeldebutton haben, hat die Anmeldefrist entweder noch nicht begonnen oder sie ist bereits abgelaufen.

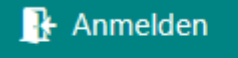

Anmeldung möglich von 01.10.22 00:00 bis 27.10.22 23:59 Abmeldung möglich von 01.10.22 00:00 bis 03.11.22 23:59

- 6. Über den Button "Zurück zur Übersicht" gelangen Sie zurück zum Studienplaner, wo Sie ggf. weitere Studiengänge wechseln und sich auch hier zu Prüfungen anmelden können.
- 7. Nach der Anmeldung erhalten Sie jeweils eine Bestätigung, dass Sie zur Prüfung zugelassen sind. Unter "Studienservice" und dann "Bescheinigungen/Berichte" findet sich in der Liste der Eintrag "Angemeldete Prüfungen (PDF)", dieses PDF abspeichern oder ausdrucken.

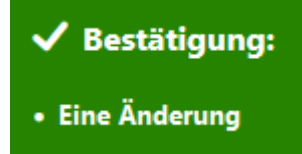

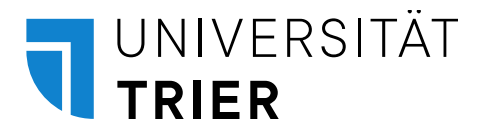

| Status                              |                                                              |
|-------------------------------------|--------------------------------------------------------------|
| 🕏 zugelassen                        |                                                              |
| <ul> <li>Die Anmeldefris</li> </ul> | t läuft vom 15.09.2022 16:00:00 bis zum 27.10.2022 23:59:59. |

 Sowohl über die Liste aller Veranstaltungen als auch über den Studienplaner können Sie auch "Abmelden" wählen. Achtung: Es erfolgt keine weitere Abfrage, ob Sie sich sicher sind, dass Sie die Prüfung abmelden wollen! Der Status ändert sich auf "abgemeldet":

| Abmelden                                                                                                    |  |
|----------------------------------------------------------------------------------------------------|--|
| Ummelden möglich von 01.10.22 00:00 bis 27.10.22 23:59<br>Abmeldung möglich von 01.10.22 00:00 bis 03.11.22 23:59 |  |
| Status                                                                                                    |  |
| 🕏 Abgemeldet                                                                                                    |  |
| <ul> <li>Die Rücktrittsfrist läuft am 03.11.2022 23:59:59 ab.</li> </ul>                                          |  |